## PARA CAMBIAR CONTRASEÑA EMAIL

#### 1. Elegir:

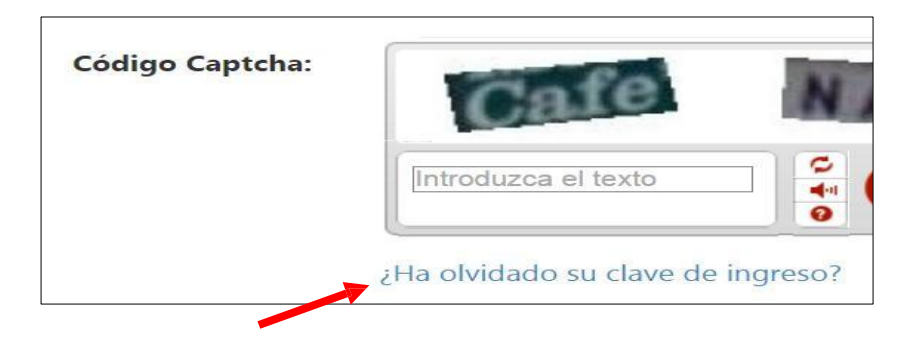

# 2. Elija la opción Email:

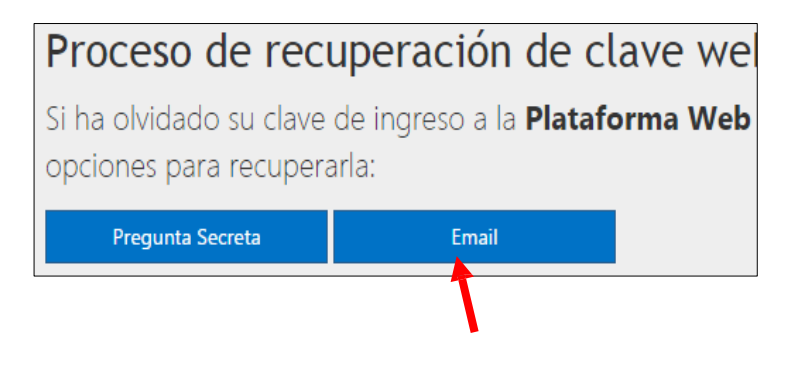

#### 3. Ilenar los campos:

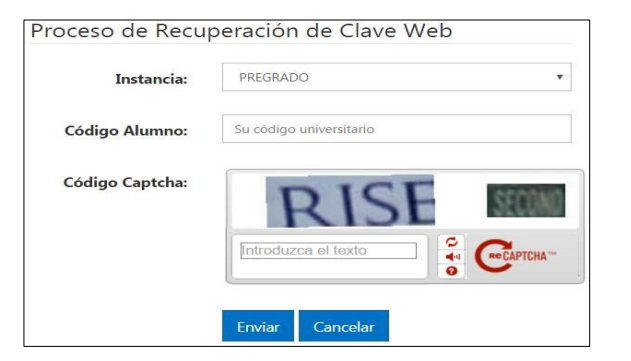

## 5. abra su correo y de clic en el link Luego Lea bien el mensaje

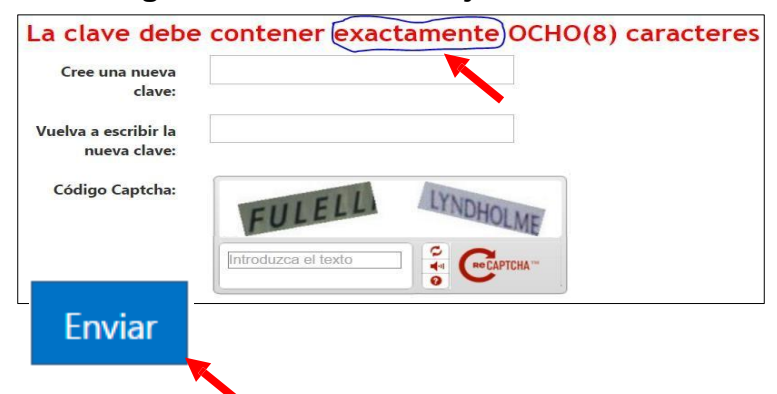

4. El mensaje se enviará a su correo electrónico que Ud. Tenga Registrado en el sistema:

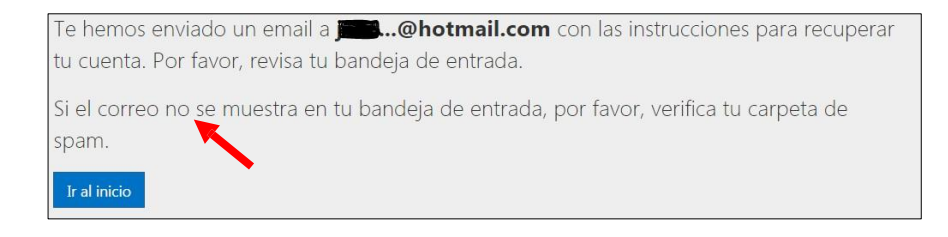

6. Finalmente abra de nuevo el sistema académico e Ingrese su Código de alumno y su <u>nueva</u> <u>Contraseña creada</u>.

# NOTA:

En caso tengas desactualizado tu correo en el sistema, hacer lo sgte: Solicitud dirigida al ing. **Wilfredo Cruz Yarlequé** (Director del CIT), indicando: Nombres completos, especialidad, código universitario y el nuevo correo a actualizar, solicitud entregar en mesa de partes 3er piso, tramite de un día para otro.